## **OXFORD ACADEMIC**

academic.oup.com/journals

• 持續增加的由牛津大學出版社出版的高品質學術期刊

• 廣泛的學科領域 —— 包含醫學、生命科學、人文科學、

社會科學、法律,以及數學和物理學領域享有盛譽的期刊

• 眾多在各自學科領域排名前10%的高影響因子期刊(基於

平臺內容

ISI影響因數排名)

# 使用指南

牛津學術平臺是牛津大學出版社全新推出的新一代數位平 臺,為廣大讀者帶來眾多高品質學術期刊。透過與世界上 最有影響力的學術和專業學協會合作,我們將為您提供越 來越豐富的學術資源。牛津學術平臺支援進階檢索,您可 透過這一系列友善界面的平臺瀏覽牛津期刊内容,滿足您 的研究需求。

## [A] 快速檢索與瀏覽

- 1.在主頁檢索框中檢索文章或關鍵字,直接瀏覽 最新的學術研究成果
- 2.使用A-Z列表或按學科分類欄的下拉式功能表 瀏覽期刊
- 3.向下捲動頁面,瀏覽各學科領域的最新研究成 果、OUP部落格中的相關內容或新刊資訊
- 4.創建牛津學術帳戶,設置郵件提醒,以接收期 刊出版資訊和文章動態

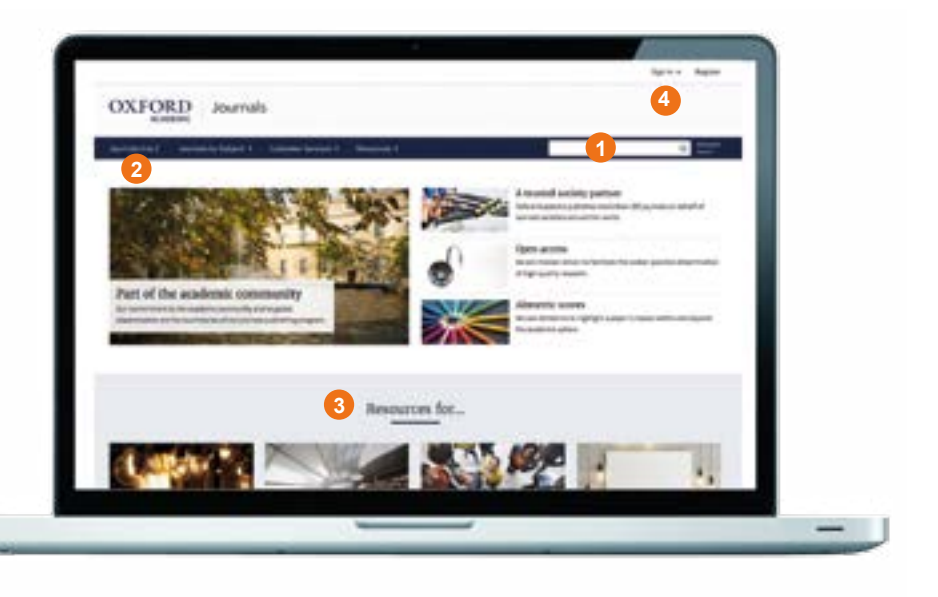

## [B] 瀏覽期刊網站

- 1.檢索該期刊發表的所有文章,使用進階檢索 (Advanced Search)功能進一步細化檢索 內容
- 2.使用導航條及其中的下拉式功能表瀏覽各期文 章、查看附加内容、瞭解期刊資訊,包括投稿 指南
- 瀏覽期刊主頁以瀏覽附加內容,例如編輯推薦 文章,影片資料、其他相關期刊、最新和最熱 門的文章等
- 4.查看期刊的重要資訊,例如影響因子、合作學 協會資訊等

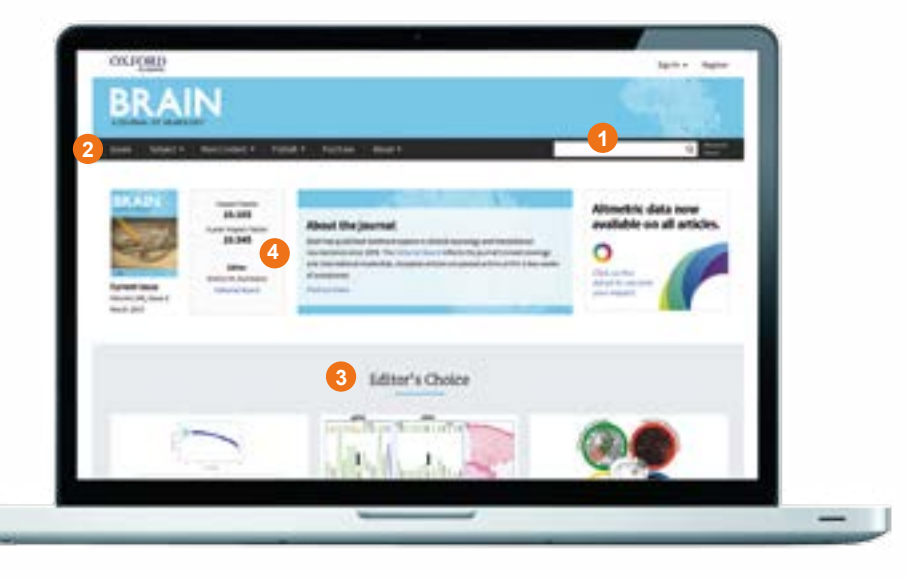

## **OXFORD ACADEMIC**

#### academic.oup.com/journals

## [C] 檢索結果

- 1.在螢幕左側的更改檢索(Modify your search) 功能欄中,添加檢索項,或通過文章類型、學 科分類、出版日期、訪問類型等選項,進一步 篩選檢索結果
- 2.瀏覽文章摘要
- 3.您可以瀏覽全文的文章均帶有 🔒 標記
- 4.設置郵件提醒,第一時間獲取最新期次的期刊 出版或新文章發表資訊

#### [D] 文章導航

- 1.使用這些標籤查看文章中的圖表、以PDF格式 下載文章、查找引用資訊、分享文章
- 2.瞭解文章出版資訊,包括卷、期、出版日期, 使用帶超連結的目錄訪問文章各部分內容
- 3.查看當前文章的計量資訊(瀏覽、下載、引 用等)
- 4.設置郵件提醒以獲取文章相關的資訊,如評 論、更正等

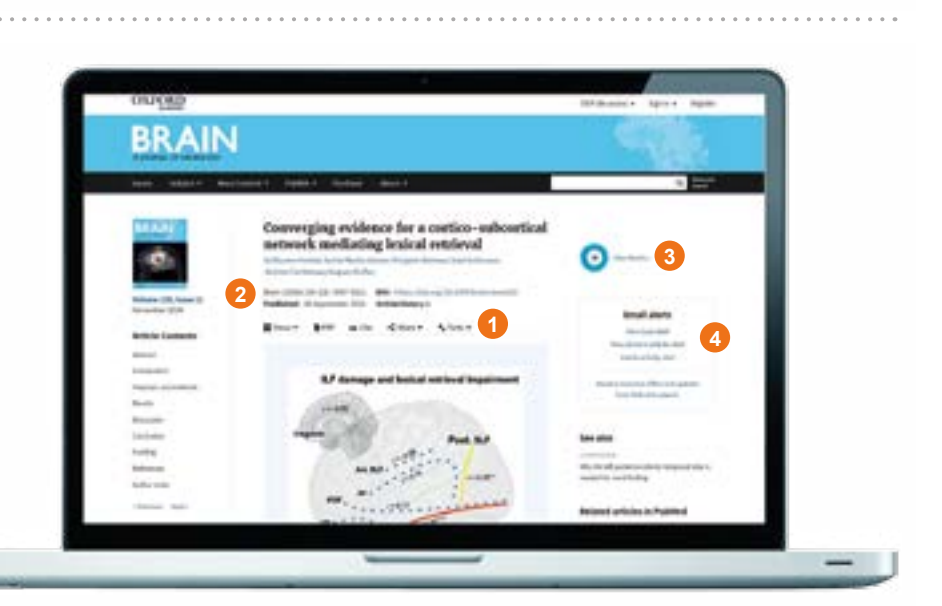

### [E] 檢索技巧

您可以使用下列檢索規則限定或擴大檢索結果:

- 1. **短語檢索**:如需精確查找短語或片語,請在檢索框中將 檢索項置於引號內
- 2.**布林運算值:**可使用AND、OR、NOT和NEAR布林運算 值。請於檢索框中在檢索詞之間直接鍵入大寫的布林運 算值,例如:I and NOT sea
- 3.特殊字元:查找包含重音的單詞時,無需鍵入標有重音 符號的字母
- 4. **萬用字元:**\*與?可用來替代您無法確定的字母。?代表 單個字母,\*代表一個或多個字母

#### ALTMETRICS

我們使用Altmetrics來呈現一篇 文章在學術圈內外的影響。

Altmetrics是學術文章所受到的 關注度的量化衡量指標,以數位 形式顯示在彩色圓環圖示的中 間。點擊 'view metrics'即可查看詳細資訊。

38

請訪問 academic.oup.com/journals 瞭解更多資訊、學習資源以及其他內容

NUMBER

BRAIN